## ІНСТРУКЦІЯ З ВИЯВЛЕННЯ ІНТЕРЕСУ ДО СПЕЦІАЛЬНОГО ДОЗВОЛУ НА ДОВГОСТРОКОВЕ ПЕРЕБУВАННЯ (ZDP)

Виявлення інтересу до спеціального дозволу на довгострокове перебування (ZDP) проходить від 01.04.2025 до 30.04.2025 виключно онлайн у межах облікового запису на Інформаційному порталі для іноземців.

Щоб виявити інтерес до ZDP необхідно увійти до облікового запису за допомогою інструменту електронної ідентифікації (наприклад, NIA ID).

Інтерес до ZDP можуть виявити особи з тимчасовим захистом старше 18 років.

### ОБОВ'ЯЗКОВІ УЧАСНИКИ

Подружжя та їхні діти молодші 18 років з тимчасовим захистом, які повинні виявити інтерес у межах спільного домогосподарства.

### ЗАСНОВНИК СПІЛЬНОГО ДОМОГОСПОДАРСТВА

Користувач, який першим пройде до кінця процедуру виявлення інтересу та запросить до спільного домогосподарства інших обов'язкових та необов'язкових учасників.

### НЕОБОВ'ЯЗКОВІ УЧАСНИКИ

Інший член спільного домогосподарства з тимчасовим захистом, який буде виявляти інтерес спільно з обов'язковими учасниками: а) повнолітня дитина на утриманні, b) батьки старші 65 років,

c) повнолітні нащадки або батьки незалежно від віку, які не здатні самі про себе дбати через стан здоров'я.

### СПІЛЬНЕ ДОМОГОСПОДАРСТВО

Обов'язкові та необов'язкові учасники, що виявляють інтерес разом.

### ПРОЦЕС ВИЯВЛЕННЯ ІНТЕРЕСУ ВІДРІЗНЯЄТЬСЯ ЗАЛЕЖНО ВІД СИТУАЦІЇ:

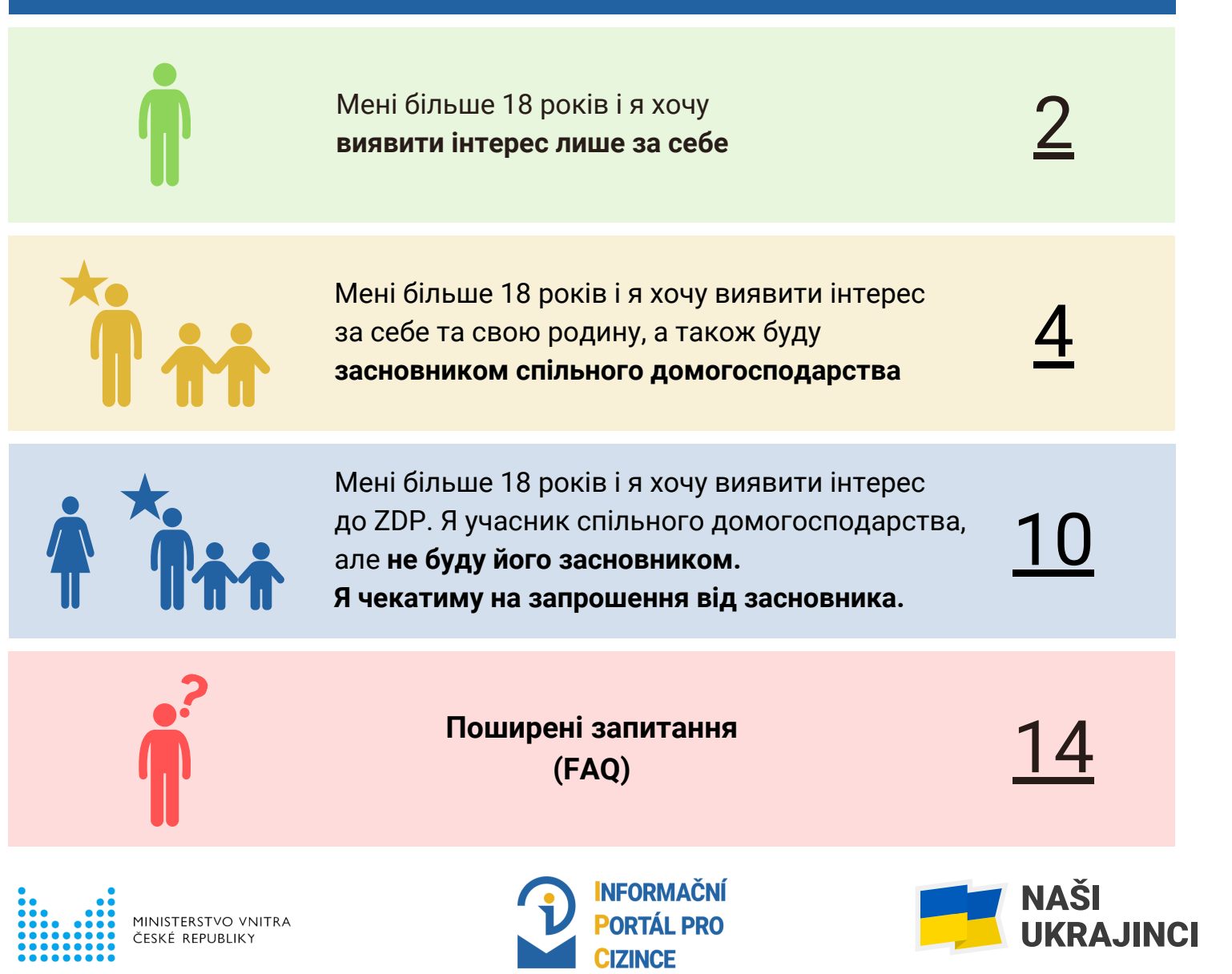

### ВИЯВЛЯЮ ІНТЕРЕС ТІЛЬКИ ЗА СЕБЕ

Увійдіть до свого облікового запису на Інформаційному порталі для іноземців.

Для входу необхідно скористатися одним з інструментів **електронної ідентифікації** (напр. NIA ID). Якщо так склалося, що до вашого облікового запису мав доступ хтось інший, встановіть новий пароль та e-mail (A).

Якщо ви не хочете змінювати облікові дані, натисніть «Я НЕ ХОЧУ ЗМІНЮВАТИ ОБЛІКОВІ ДАНІ» (В).

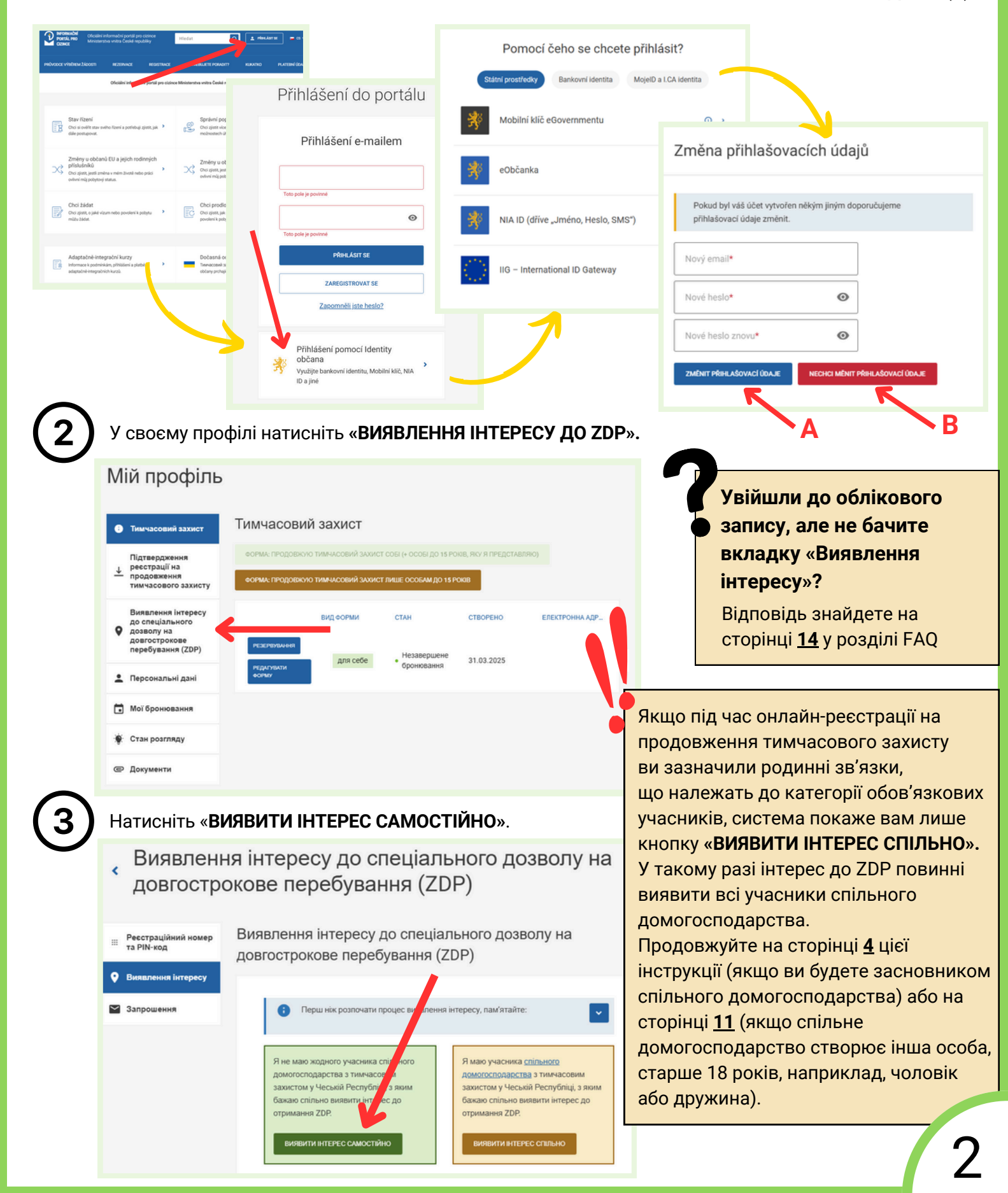

| <ul> <li>Ресстраційний номер<br/>та PIN-код</li> <li>Виявлення інтересу</li> </ul> | Виявлення інтере<br>довгострокове пер                                                                                                    | су до спеціального<br>ребування (ZDP)                                                                                                    | дозволу на                                                                                                    |
|------------------------------------------------------------------------------------|----------------------------------------------------------------------------------------------------|----------------------------------------------------------------------------------------------------|----------------------------------------------------------------------------------------------------|
| 🖌 Запрошення                                                                       | Ви влевнені, що у вас нема<br>захистом у Чеській Респуб                                                                                                    | ає жодного учасника спільного дом<br>іпіці, з яким ви спільно виявлятимет                                                                                                    | могосподарства з тимчасовим<br>ле інтерес?                                                                                                    |
|                                                                                    | Ви обов'язково масте ви<br>дітьми віком до 18 років<br>Необов'язково можна виз<br>повнолітніми дітьми, щи<br>батьками віком понад б<br>батьками чи повнолітні<br>себе піклуватися через ст<br>"Під повнолітньско дилим о на<br>26 років (у межах денної ло ко<br>майбутньої професії | явити інтерес разом із чоловікої<br>-<br>вити итерес з:<br>о пер-бувають на утриманні,*<br>5 років (батьком або матір'ю одного<br>и нащадками, незалежно від віку,<br>н здоров'я.<br>а утриманні мається на увазі спудент/ко<br>ибінованої форми навчання), який/яка сис | м або дружиною, а також із<br>ю з подружкя), або<br>, які не можуть самостійно про<br>ка маечальмого закладу є Чехії віком до<br>оптемальчно голуються до                                                                                           |
|                                                                                    | ВИЯВИТИ ІНТЕРЕС САМОС                                                                                                    | пйно Виявити інтерес спіль                                                                                                    | OHe                                                                                                    |
|                                                                                    |                                                                                                    | Ресстраційний номер<br>та PIN-код                                                                                                    | Виявлення інтересу до спеціального дозволу на<br>довгострокове перебування (ZDP)                                                                                                    |
|                                                                                    |                                                                                                    | <ul> <li>Виявлення інтересу</li> <li>Заявення</li> </ul>                                                                                                    | Виявлення інтересу доспеціального дозволу на довгострокове                                                                                                    |
|                                                                                    |                                                                                                    | Сапрошення                                                                                                    | перебування (ZDP)<br>Я виявляю інтерес до специльного дозволу на довгострокове перебування та надаю згоду<br>Міністерству внутрішніх ограв на збір даних, передбачених у § 7г Закону № 65/2022 35.,<br>щодо таких осіб:<br>SAMOTÁŘ TEST /01.01.1990 |

### Цим кроком ви виявили інтерес до ZDP.

ЗИЯВЛЯЮ ІНТЕРЕС

назад

Відповідність умовам отримання спеціального дозволу на довгострокове перебування (ZDP) оцінюватиметься Міністерством внутрішніх справ у період від 1 травня до 31 серпня 2025 року.

| до | ы острокове переоування (201)                                                                                                    |                                              |
|----|----------------------------------------------------------------------------------------------------|----------------------------------------------|
|    |                                                                                                    |                                              |
|    | Ви успішно виявили інтерес до спеціального дозволу на<br>довгострокове перебування (ZDP)                                                                                           |                                              |
|    | Вас внесено до закритого списку претендентів. Упродовж наступних місяців Міністерство<br>внутрішніх справ перевірить, чи відповідаєте ви умовам для отримання ZDP.                 |                                              |
|    | Якщо до 30 квітня 2025 року ви вирішите, що бажаєте, щоб вашу особу розглядали спільно з<br>інши инасникация ди аножата прийнати його запраціонно до сріднико дамородододододододо | 1                                            |
|    | пшим учасником, во зможете прииняти кого запрошення до спланого домогосподарства.<br>Запрошення надійде у ваш обліковий запис.                                                     |                                              |
|    | Виявлення інтересу чинне протягом одного року та поширюється також на можливі но упнатури реєстрації. Ви можете скасувати його у своєму профілі. Скасування є незворотним.         |                                              |
|    | Ви успішно виявили інтерес до спеціального дозволу на довгострокове перебування (ZDP)                                                                                              | натиснути кнопку                             |
|    | Ви виявляєте інтерес спільно з такими учасниками:                                                                                                    | «СКАСУВАТИ ІНТЕРЕС»<br>Вілповіль знайлете на |
|    | Zakladatel SAMOTÁŘ TEST 01.01.1990 CKASYBATMINTEPEC                                                                                                    |                                              |

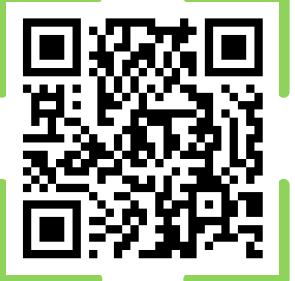

Більше інформації про ZDP ви знайдете на **Інформаційному порталі для іноземців** у розділі «**Тимчасовий захист**». Із загальними питаннями ви також можете звернутися до Інформаційної лінії про тимчасовий захист: **+420 974 801 802** або на електронну пошту: **ukrajina@mv.gov.cz** 

## ВИЯВЛЯЮ ІНТЕРЕС ЗА СПІЛЬНЕ ДОМОГОСПОДАРСТВО ЯК ЙОГО ЗАСНОВНИК

Увійдіть до свого облікового запису на **Інформаційному порталі для іноземців.** Для входу необхідно скористатися одним з інструментів **електронної ідентифікації** (напр. NIA ID). **Якщо так склалося, що до вашого облікового запису мав доступ хтось інший, встановіть новий пароль та e-mail (A)**.

Якщо ви не хочете змінювати облікові дані, натисніть «Я НЕ ХОЧУ ЗМІНЮВАТИ ОБЛІКОВІ ДАНІ» (В).

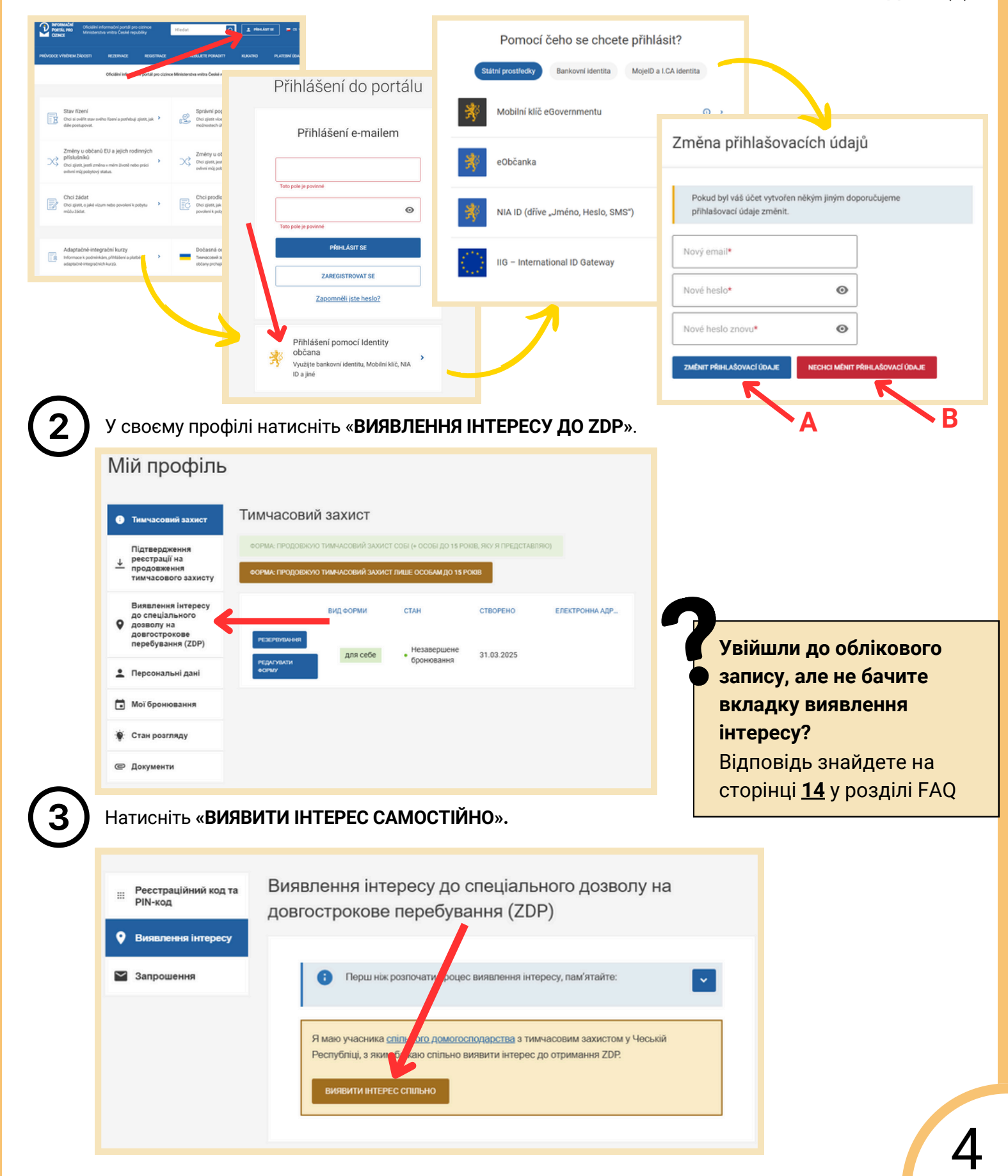

У наступному вікні з'являться ваші особисті дані та дані обов'язкових учасників молодше 18 років, яких ви зазначили у родинних зв'язках під час онлайн-реєстрації на продовження тимчасового захисту. Якщо ви хочете додати інших обов'язкових учасників спільного домогосподарства молодше 18 років, натисніть «**ДОДАТИ ДИТИНУ, МОЛОДШУ 18 РОКІВ**», після цього заповніть її дані та натисніть «**ДОДАТИ ДИТИНУ**».

4

| Виявлення інтересу до с<br>перебування (ZDP)<br>Як законний представник ви зобс<br>18 років. Перевірте список і, за п<br>Дитина, якій у квітні 2025 року ви<br>вважається повнолітньою, тобто<br>самостійно. Інших учасників можи<br>Я виявляю інтерес до спеціально<br>Міністерству внутрішніх справ на<br>щодо таких осіб:<br>Тип особи<br>Zakladatel<br>Тип особи<br>No. stit Vá<br>Додати дитину, молодшу 18 рок | Пеціального дозв<br>в'язані виявити інтере<br>отреби, додайте дитин<br>повниться 18 років, із т<br>є необов'язковим учас<br>на буде додати в насту<br>го дозволу на довгостр<br>збір даних, передбаче<br>DTÁR<br>Přijme<br>TES1<br>A<br>Я НЕ МАЮ ІНШ | ЗОЛУ НА ДОВГО<br>сс також за своїх,<br>чу, яку не було вк<br>гочки зору виявле<br>ником, який має і<br>(пних кроках.<br>рокове перебува<br>ених у § 7г Закону<br>ених у § 7г Закону<br>пі<br>Г | острокове<br>дітей, які не дон<br>азано.<br>ення інтересу<br>виявити інтересу<br>ння та надаю зго<br>у № 65/2022 36.,<br>Detum narození<br>01.01.1990<br>Detum narození<br>01.01.2015 | сягли                                                                                              | 1ТИНУ МОЛ         | юдше 1      | 18 років                                |
|----------------------------------------------------------------------------------------------------|----------------------------------------------------------------------------------------------------|----------------------------------------------------------------------------------------------------|----------------------------------------------------------------------------------------------------|----------------------------------------------------------------------------------------------------|-------------------|-------------|-----------------------------------------|
| Як законний представник ви зобс<br><b>18 років.</b> Перевірте список і, за п<br>Дитина, якій у квітні 2025 року ви<br>вважається повнолітньою, тобто-<br>самостійно. Інших учасників можи<br>Я виявляю інтерес до спеціально<br>Міністерству внутрішніх справ на<br>щодо таких осіб:<br><u>Тип особи</u><br><u>Zakladatel</u><br><u>Jméno</u><br><u>DCER</u><br>ДОДАТИ ДИТИНУ, МОЛОДШУ 18 РОК                        | в'язані виявити інтере<br>отреби, додайте дитин<br>повниться 18 років, із т<br>с необов'язковим учас<br>на буде додати в насту<br>го дозволу на довгостр<br>збір даних, передбаче<br>DTÁR Přijme<br>TES1<br>A Přijme<br>TES1                         | с також за своїх ;<br>ну, яку не було вк<br>гочки зору виявле<br>ником, який має і<br>(пних кроках.<br>рокове перебува<br>ених у § 7г Закону<br>ених у § 7г Закону<br>епі́<br>Т                | дітей, які не дон<br>азано.<br>ення інтересу<br>виявити інтерес<br>ння та надаю зго<br>у № 65/2022 36.<br>Detum narození<br>01.01.1990<br>Datum narození<br>01.01.2015                | сягли                                                                                              | 1ТИНУ МОЛ         | одше 1      | 18 років                                |
| Дитина, якій у квітні 2025 року ви<br>вважається повнолітньою, тобто<br>самостійно. Інших учасників мож<br>Я виявляю інтерес до спеціально<br>Міністерству внутрішніх справ на<br>щодо таких осіб:<br>Тип особи<br>Zakladatel<br>Тип особи<br>No. isti Vá<br>Додати дитину, молодшу 18 Рок                                                                                                    | товниться 18 років, із т<br>є необов'язковим учас<br>на буде додати в насту<br>го дозволу на довгостр<br>збір даних, передбаче<br>DTÁŘ Přijme<br>TEST<br>A Přijme<br>TEST                                                                            | гочки зору Виявле<br>сником, який має<br>упних кроках.<br>рокове перебува<br>ених у § 7г Закону<br>ених у § 7г Закону<br>пі<br>Т                                                               | ення інтересу<br>виявити інтерес<br>ння та надаю эк<br>у № 65/2022 36.,<br>Datum narození<br>01.01.1990<br>Datum narození<br>01.01.2015                                               | оду<br>,<br>]<br>]<br>]<br>]<br>]<br>]<br>]<br>]<br>]<br>]<br>]<br>]<br>]<br>]<br>]<br>]<br>]<br>] | 1ТИНУ МОЛ         | юдше 1      | 18 років                                |
| Я виявляю інтерес до спеціально<br>Міністерству внутрішніх справ на<br>щодо таких осіб:<br>Тип особи<br>Zakladatel<br>Тип особи<br>No intiti/á<br>Додати дитину, молодшу 18 Рок                                                                                                    | го дозволу на довгостр<br>збір даних, передбаче<br>DTÁŘ Přijme<br>TEST<br>A Přijme<br>TEST<br>308 Я НЕ МАЮ ІНШ                                                                                                    | рокове перебува<br>ених у § 7г Закону<br>пі<br>Т<br>их дітей, молодш                                                                                                    | HHR TA HAQAIO STO<br>y N2 65/2022 36,<br>Datum narození<br>01.01.1990<br>Datum narození<br>01.01.2015                                                                                 | оду<br>,<br>]<br>]одати ди                                                                         | 1ТИНУ МОЛ         | юдше 1      | 18 років                                |
| Тип особи<br>Zakladatel<br>Tun особи<br>No. loti V/á<br>Додати дитину, молодшу 18 Рос                                                                                                    | DTÁŘ Přijme<br>TEST<br>A Přijme<br>TEST                                                                                                    | ení<br>T                                                                                                    | Datum narození<br>01.01.1990<br>Datum narození<br>01.01.2015                                                                                                    | ]одати ди                                                                                          | 1тину мол         | юдше 1      | 18 років                                |
| Тип особи<br>No. 1417 Vá<br>Додати дитину, молодшу 18 Рок                                                                                                    | A Prijme<br>TEST                                                                                                    | ení<br>Т                                                                                                    | Datum narození<br>01.01.2015                                                                                                    | ]одати ди                                                                                          | тину мол          | юдше 1      | 18 років                                |
| ДОДАТИ ДИТИНУ, МОЛОДШУ 18 РО                                                                                                    | ав Я НЕ МАЮ ІНШ                                                                                                    | ИХ ДІТЕЙ, МОЛОДЦ                                                                                                    |                                                                                                    | ]одати ди                                                                                          | 1тину мол         | юдше ′      | 18 років                                |
|                                                                                                    |                                                                                                    |                                                                                                    |                                                                                                    | Browin, acui-                                                                                      |                   |             | -                                       |
|                                                                                                    |                                                                                                    |                                                                                                    |                                                                                                    | Brawith aguin                                                                                      |                   |             |                                         |
|                                                                                                    |                                                                                                    |                                                                                                    |                                                                                                    | окажнъ данн                                                                                        | цитини, яку бажає | сте додати. | 1                                       |
|                                                                                                    |                                                                                                    |                                                                                                    |                                                                                                    | Jméno*                                                                                             |                   |             |                                         |
|                                                                                                    |                                                                                                    |                                                                                                    |                                                                                                    | Příjmení*                                                                                          |                   |             |                                         |
|                                                                                                    |                                                                                                    | RODFOOTDOVOS                                                                                                    |                                                                                                    | Datum narozen                                                                                      | )í*               | i i         |                                         |
| чытення інтересу до спеціала<br>ребування (ZDP)<br>наконний представник ви зобов'язані ві                                                                                                    | иявити інтерес також за                                                                                                    | а своїх <b>дітей, які</b> і                                                                                                    | не досягл                                                                                                    | Číslo vízového :                                                                                   | štítku*           |             |                                         |
| юків. Перевірте список і, за потреби, д<br>ина, якій у квітні 2025 року виповнитьс:                                                                                                    | одайте дитину, яку не с<br>а 18 років, із точки зору                                                                                                    | уло вказано.<br>виявлення інтере                                                                                                    | ecy                                                                                                    | Číslo cestovní p                                                                                   | pasu*             |             | ,<br>ІТИНА НЕ МАЄ ЗАКОРДОННО<br>ОСПОРТА |
| остійно. Інших учасників можна буде д                                                                                                    | одати в наступних крок                                                                                                    | (ax.                                                                                                    |                                                                                                    | ДОДАТИ ДИТИНУ                                                                                      | назад             |             |                                         |
| отаких осіб:                                                                                                    | их, передбачених у § 7r                                                                                                    | закону № 65/202                                                                                                    | 22 3б.,                                                                                                    | /                                                                                                  |                   |             |                                         |
| Тип особи<br>Zakladatel SAMOTÁŘ                                                                                                    | Přijmení<br>TEST                                                                                                    | Datum nare<br>01.01.1                                                                                                    | ození<br>990                                                                                                    |                                                                                                    |                   |             |                                         |
| Тип особи<br>Nezletilý/á                                                                                                    | Příjmení                                                                                                    | Datum nar                                                                                                    | ození<br>015                                                                                                    |                                                                                                    |                   |             |                                         |
| UCERA                                                                                                    |                                                                                                    | 01.01.20                                                                                                    |                                                                                                    |                                                                                                    | Нацы              | ому кро     | оці ви додаєте                          |
| Тип особи Jméno<br>Nezletilý/á SYN                                                                                                    | Přijmení<br>TEST                                                                                                    | Datum naro<br>01.01.20                                                                                                    | ození<br>015                                                                                                    |                                                                                                    | років.            | Осіб ст     | гарше 18 років                          |

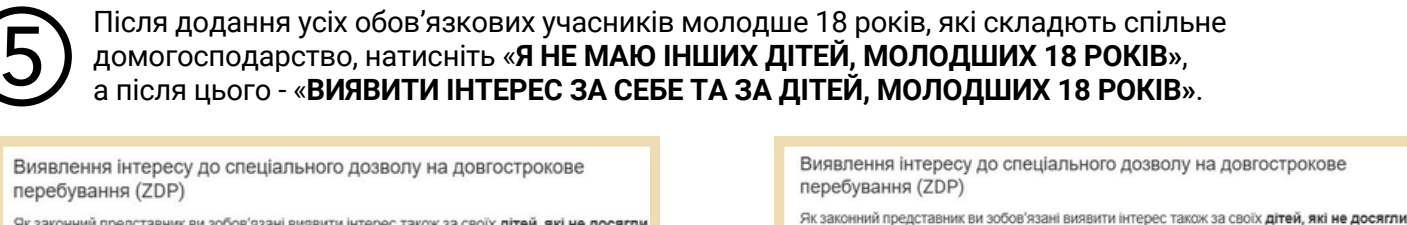

Як законний представник ви зобов'язані виявити інтерес також за своїх **дітей, які не досягли** 18 років. Перевірте список і, за потреби, додайте дитину, яку не було вказано.

Дитина, якій у квітні 2025 року виповниться 18 років, із точки зору виявлення інтересу вважається повнолітньою, тобто є необов'язковим учасником, який має виявити інтерес самостійно. Інших учасників можна буде додати в наступних кроках.

Я виявляю інтерес до спеціального дозволу на довгострокове перебування та надаю згоду Міністерству внутрішніх справ на збір даних, передбачених у § 7r Закону № 65/2022 3б., щодо таких осіб:

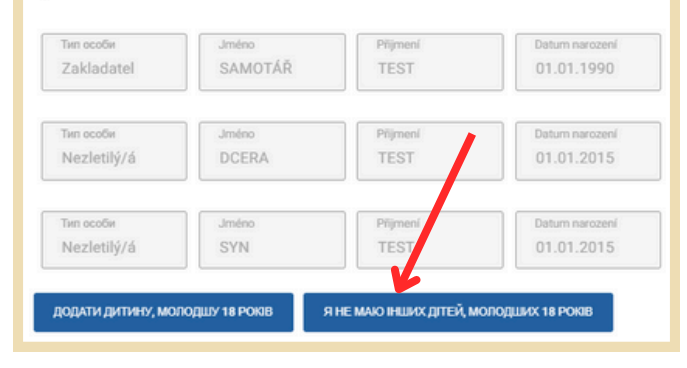

самостійно. Інших учасників можна буде додати в наступних кроках. Я виявляю інтерес до спеціального дозволу на довгострокове перебування та надаю згоду Міністерству внутрішніх справ на збір даних, передбачених у § 7r Закону № 65/2022 36., щодо таких осіб: Тип особи Zakladatel Junéno SAMOTÁŘ Piljmeni TEST Datum narozeni 01.01.1990 Лип особи Nezletilý/á Junéno Piljmeni TEST Datum narozeni 01.01.2015 Тип особи Nezletilý/á Junéno SYN Piljmeni TEST Datum narozeni 01.01.2015

18 років. Перевірте список і, за потреби, додайте дитину, яку не було вказано

Дитина, якій у квітні 2025 року виповниться 18 років, із точки зору виявлення інтересу

вважається повнолітньою, тобто є необов'язковим учасником, який має виявити інтерес

З'явиться пояснення, що таке спільне домогосподарство. Підтвердіть ознайомлення з інформацією, натиснувши «БЕРУ ДО ВІДОМА». Потім натисніть «Я ВИЯВЛЯТИМУ ІНТЕРЕС СПІЛЬНО З ІНШИМ УЧАСНИКОМ».

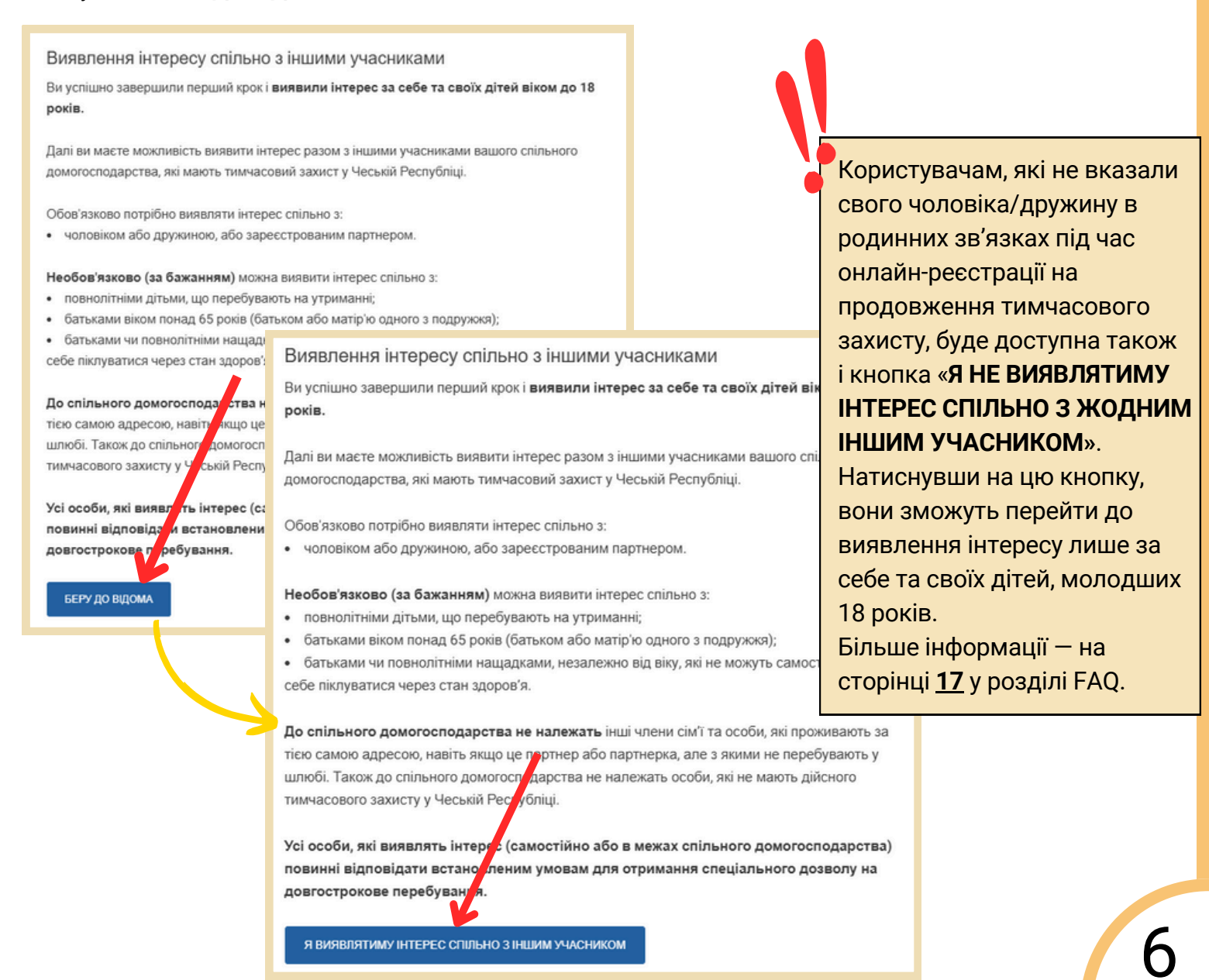

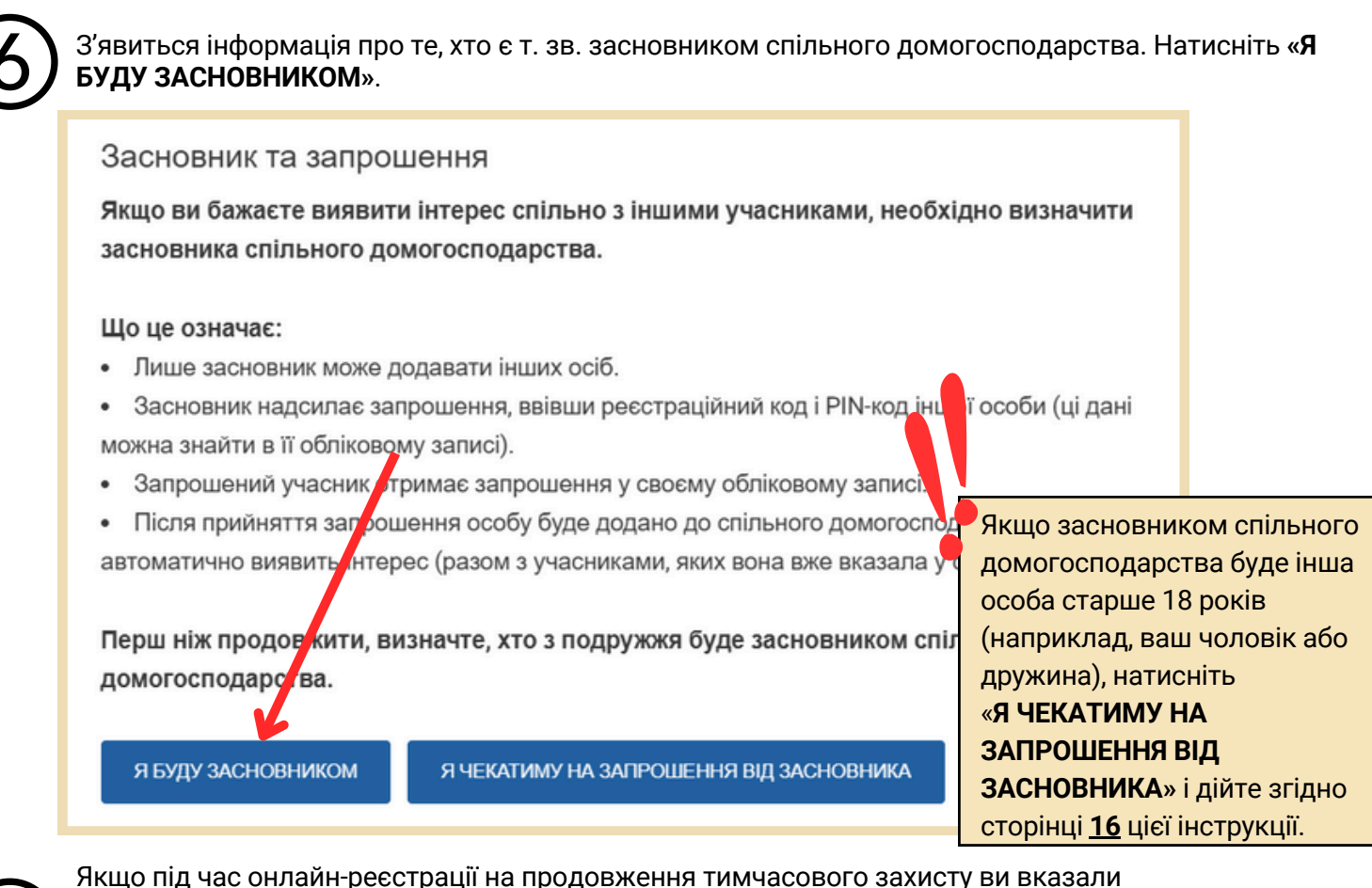

Якщо під час онлайн-реєстрації на продовження тимчасового захисту ви вказали у сімейних зв'язках чоловіка/дружину, тут з'являться його/її дані. Введіть його/її **реєстраційний код** і **РІN-код**, натисніть «**ПІДТВЕРДИТИ**», а потім «**НАДІСЛАТИ ЗАПРОШЕННЯ**».

| Виявлення інтересу до спеціального дозволу на<br>довгострокове перебування (ZDP) |    |
|----------------------------------------------------------------------------------|----|
| довгострокове перебування (ZDP)                                                  |    |
|                                                                                  |    |
|                                                                                  |    |
|                                                                                  |    |
| Ви успішно виявили інтерес до спеціального дозволу на                            |    |
|                                                                                  |    |
| Би видлисте інтерес сплівно з такими учасниками.                                 |    |
| Zakladatel SAMOTÁŘ TEST 01.01.1990 Заповнення форми не закінчено                 |    |
| Nezletilý/á DCERA TEST 01.01.2015                                                |    |
| Nezletilý/á SYN TEST 01.01.2015                                                  |    |
| Malizer MANZEL TEST 01.01.1990                                                   |    |
| Тут ви можете додати чоловіка або дружину до спільного 2                         |    |
| домогосподарства                                                                 |    |
| Pro odeslani pozvanky zadejte cislo a PIN zobrazene osoby.                       |    |
| Либио Репутении Ваци Лагозении Що означає примітка                               |    |
| Малиссі Тезі отрі/тачо «Заповнення форми не                                      |    |
|                                                                                  | й  |
| Реєстраційний код:* РІN-код:* Код та РІN-код осіб. яки                           | КХ |
| хочу додати до свого                                                             |    |
| надіслати запрошення видалити домогосподарства?                                  |    |
| Відповіді знайдете на                                                            |    |
| сторінці 17 у розділі Е                                                          | AQ |

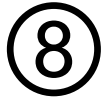

### Біля імені чоловіка/дружини з'явиться позначка «Запрошення надіслано».

| Zakladatel                 | SAMOTÁŘ        | TEST     | 01.01.1990       | Заповнення форми не закінчено      |
|----------------------------|----------------|----------|------------------|------------------------------------|
| Nezletilý/á                | DCERA          | TEST     | 01.01.2015       |                                    |
| Nezletilý/á                | SYN            | TEST     | 01.01.2015       |                                    |
| Manžel                     | MANŹEL         | TEST     | 01.01.1990       | Запрошення надіслано               |
| nonir noorr                | automa una i   | DIM HORE | Lata attrain and | viewer muuneeeevä eevuer ulleevuiä |
| ведіть реєстр<br>еспубліці | раційний код і | PIN-код  | учасників, які   | мають тимчасовий захист у Чеській  |

Тепер ви можете додати **необов'язкових** учасників спільного домогосподарства. Введіть їхній **реєстраційний код** та **PIN-код**. З'являться їхні ім'я, прізвище та дата народження. Оберіть, до якої з двох категорій належить особа, яку ви додаєте (нащадок старше 18 років / інша особа старше 18 років). Натисніть «**ПІДТВЕРДИТИ**». Якщо ви більше не хочете додавати інших осіб до спільного домогосподарства, натисніть «**Я НЕ ХОЧУ ДОДАВАТИ ІНШОГО УЧАСНИКА**».

| Виявлення інтересу до спеціального дозволу на довгострокове<br>перебування (ZDP)<br>Ви виявляєте інтерес спільно з такими учасниками:                                                                                                    | Виявлення інтересу до спеціального дозволу на довгострокове<br>перебування (ZDP)<br>ви виявляєте інтерес спільно з такими учасниками:                                                                                                    |
|----------------------------------------------------------------------------------------------------|----------------------------------------------------------------------------------------------------|
| Zakladatel         SAMOTÁŘ         TEST         01.01.1990         Заповнення форми не зако<br>Nezletilý/á           Nezletilý/á         DCERA         TEST         01.01.2015           Nezletilý/á         SYN         TEST         01.01.2015           Manžel         MANŽEL         TEST         01.01.1990         Запрошення надіслано | Zakladatel         SAMOTÁŘ         TEST         01.01.1990         Заповнення форми не закінчено           Nezletilý/á         DCERA         TEST         01.01.2015           Nezletilý/á         SYN         TEST         01.01.2015           Manžel         MANŽEL         TEST         01.01.1990 |
| Тут ви можете додати іншого повнолітнього учасника до спілы<br>домогосподарства<br>Введіть реєстраційний код і РІN-код учасників, які мають тимчасети с участу<br>Республіці                                                                                                    | Тут ви можете додати іншого повнолітнього учасника до спільного домогосподарства<br>Надіслати особі запрошення для приєднання до спільного домогосподарства                                                                                                    |
| 123456789<br>ПДТВЕРДИТИ Я НЕ ХОЧУ ДОДАВАТИ ІНШОГО УЧАСНИКА                                                                                                    | ВАВІČКА ТЕST 01/01/1950<br>Тип особи*                                                                                                    |
| Тип особи*<br> Тип особи                                                                                                    | Виявлення інтересу до спеціального дозволу на довгострокове<br>перебування (ZDP)<br>Ви виявляєте інтерес спільно з такими учасниками:                                                                                                    |
| JINA OSOBA STARSI 18 LET<br>POTOMEK STARŠÍ 18 LET                                                                                                    | Zakladatel     SAMOTÁŘ     TEST     01.01.1990     Заповнення форми не закінчено       Nezletilý/á     DCERA     TEST     01.01.2015       Nezletilý/á     SYN     TEST     01.01.2015       Manžel     MANŽEL     TEST     01.01.1990       Jiná osoba starší     BABIČKA     TEST     01.01.1950     |
| Jiná osoba starší 18 let<br>ODESLAT POZVÁNKU HA3AQ                                                                                                    | Тут ви можете додати іншого повнолітнього учасника ви спільного<br>домогосподарства<br>Введіть реєстраційний код і РІN-код учасників, які мають тим исовий захист у Чеській<br>Республіці<br>Реєстраційний код.*<br>ПІДТВЕРДИТИ Я НЕ ХОЧУ ДОДАВАТИ ІНШОГО УЧАСНИКА                                     |

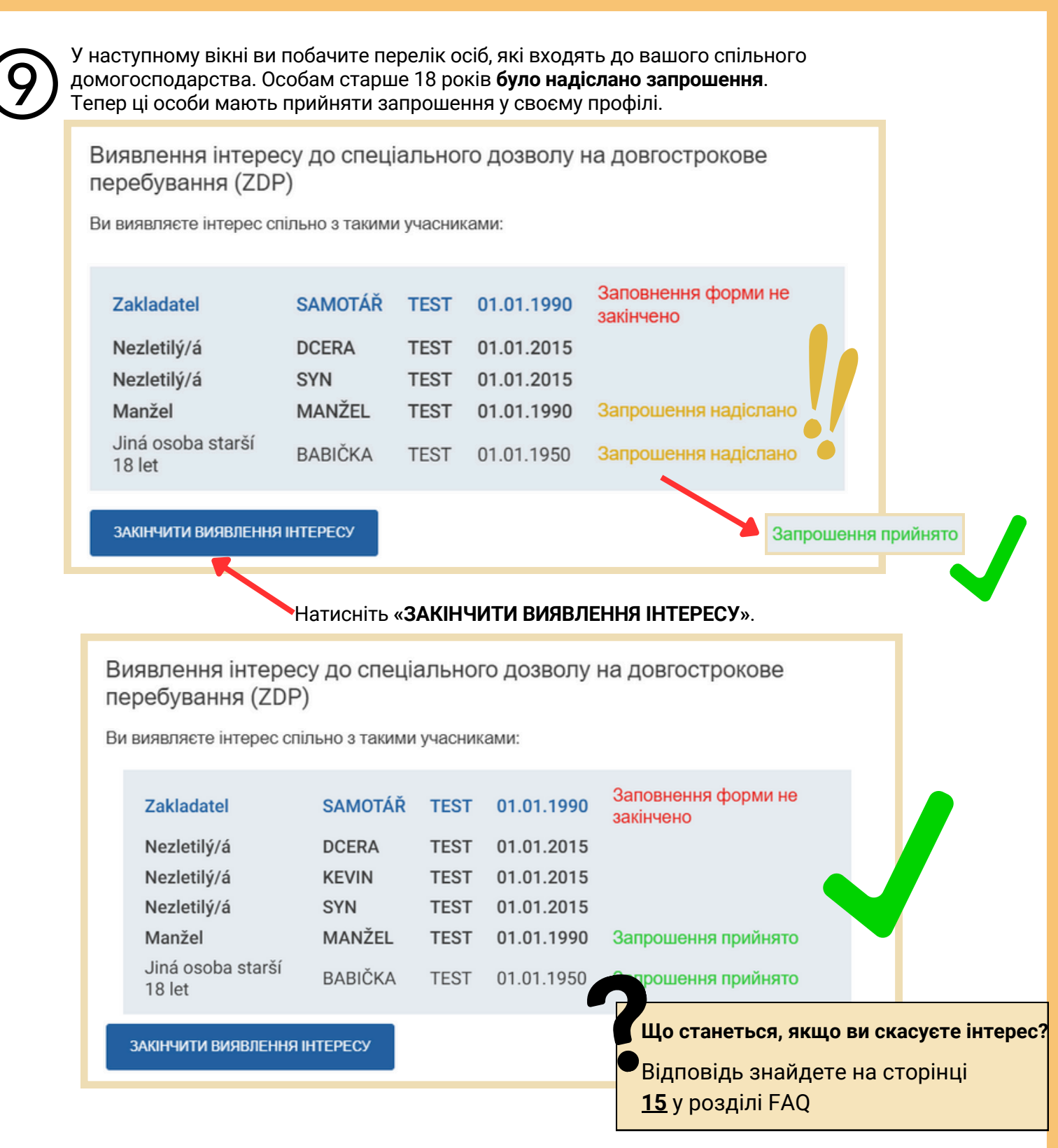

Цим кроком ви виявили інтерес до спеціального дозволу на довгострокове перебування. Втім, **необхідно**, щоб **усі запрошені особи**, які входять до спільного домогосподарства, **прийняли ваше запрошення.** 

Відповідність умовам отримання спеціального дозволу на довгострокове перебування (ZDP) оцінюватиметься Міністерством внутрішніх справ у період від 1 травня до 31 серпня 2025 року.

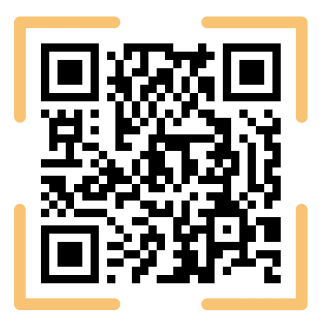

Більше інформації про ZDP ви знайдете на **Інформаційному порталі для іноземців** у розділі «**Тимчасовий захист**». Із загальними питаннями ви також можете звернутися на Інформаційну лінію про тимчасовий захист: **+420 974 801 802** або на e-mail: **ukrajina@mv.gov.cz** 

### ВИЯВЛЯЮ ІНТЕРЕС В МЕЖАХ СПІЛЬНОГО ДОМОГОСПОДАРСТВА, МЕНЕ БУДЕ ЗАПРОШЕНО

Увійдіть до свого облікового запису на Інформаційному порталі для іноземців. Для входу необхідно скористатися одним із засобів електронної ідентифікації (напр. NIA ID). Якщо так склалося, що до вашого облікового запису мав доступ хтось інший, встановіть новий пароль та e-mail (A).

Якщо ви не хочете змінювати облікові дані, натисніть «Я НЕ ХОЧУ ЗМІНЮВАТИ ОБЛІКОВІ ДАНІ» (В).

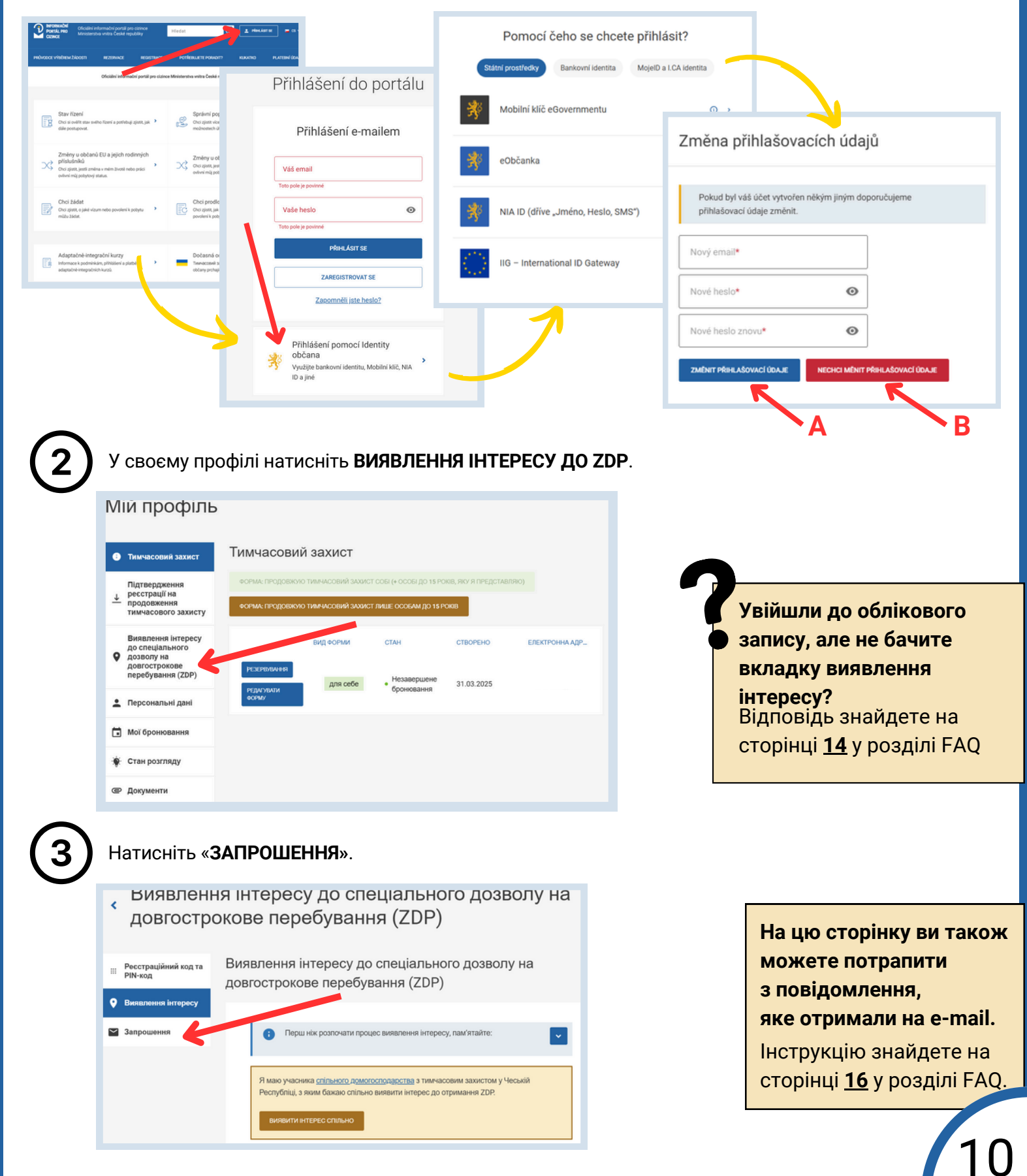

У наступному вікні з'явиться Список учасників спільного домогосподарства. Якщо ви хочете приєднатися до цієї родини, спершу потрібно виявити інтерес до ZDP. Натисніть **«ВИЯВИТИ ІНТЕРЕС ДО ZDP»**.

4

|   | Реєстраційний код та<br>PIN-код | Запрошення                                                                                                |                                   |                       |                                    |  |  |
|---|---------------------------------|----------------------------------------------------------------------------------------------------|-----------------------------------|-----------------------|------------------------------------|--|--|
| 0 | Виявлення інтересу              | Ви отримали запроц                                                                                        | лення                             |                       |                                    |  |  |
|   | Запрошення                      | Вас було запрошено до спільного домогосподарства. Перевірте дані та за потреби<br>підтвердьте запрошення. |                                   |                       |                                    |  |  |
|   |                                 | Список учасників                                                                                          | спільного до                      | могоспо               | одарства                           |  |  |
|   |                                 | Zakladatel                                                                                                | SAMOTÁŘ                           | TEST                  | 01.01.1990                         |  |  |
|   |                                 | Manžel                                                                                                    | MANŽEL                            | TEST                  | 01.01.1990                         |  |  |
|   |                                 | Nezletilý/á                                                                                               | DCERA                             | TEST                  | 01.01.2015                         |  |  |
|   |                                 | Nezletilý/á                                                                                               | SYN                               | TEST                  | 01.01.2015                         |  |  |
|   |                                 | Jiná osoba starší 18 let                                                                                  | BABIČKA                           | TEST                  | 01.01.1950                         |  |  |
|   |                                 | Щоб прийняти запроц<br>спеціального дозволу                                                               | јення, спочатку<br>на довгостроко | необхідн<br>ове переб | но виявити інтер<br>Бування (ZDP). |  |  |
|   |                                 | виявити інтерес до ZDP                                                                                    |                                   |                       |                                    |  |  |

Якщо ви хочете додати інших учасників спільного домогосподарства молодше 18 років, натисніть «ДОДАТИ ДИТИНУ, МОЛОДШУ 18 РОКІВ», після цього заповніть її дані та натисніть «ДОДАТИ ДИТИНУ».

| Виявлення інтересу до спеціального дозволу на довгострокове<br>перебування (ZDP)<br>Як законний представник ви зобов'язані виявити інтерес також за своїх <b>дітей, які не дося</b><br>18 років. Перевірте список і, за потреби, додайте дитину, яку не було вказано.                                                                                                    | ‴и Додати дитину молодше 18 років ×                      |
|----------------------------------------------------------------------------------------------------|----------------------------------------------------------|
| Дитина, якій у квітні 2025 року виповниться 18 років, із точки зору виявлення інтересу<br>вважається повнолітньою, тобто є необов'язковим учасником, який має виявити інтерес<br>самостійно. Інших учасників можна буде додати в наступних кроках.<br>Я виявляю інтерес до спеціального дозволу на довгострокове перебування та надаю згод<br>Міністерству внутрішніх справия збір даних, передбачених у § 7г Закону № 65/2022 36.,                       | Вкажіть дані дитини, яку бажаєте додати.                 |
| щодо таких осіб:<br>Тип особи Jméno Přijmení Datum narození<br>Zakladatel MANŽEL TEST 01.01.1990                                                                                                    | Jméno*<br>Příjmení*                                      |
| додати дитину, молодшу 18 років я не маю інших дітей, молодших 18 оків                                                                                                    | Datum narození*       Číslo vízového štítku*             |
| Виявлення інтересу до спеціального дозволу на довгострокове<br>перебування (ZDP)<br>Як законний представник ви зобов'язані виявити інтерес також за своїх дітей, які не досягли<br>18 років. Перевірте список і, за потреби, додайте дитину, яку не було вказано.                                                                                                    | Číslo cestovní pasu*                                     |
| Дитина, якій у квітні 2025 року виповниться 18 років, із точки зору виявлення інтересу<br>вважається повнолітньою, тобто є необов'язковим учасником, який має виявити інтерес<br>самостійно. Інших учасників можна буде додати в наступних кроках.<br>Я виявляю інтерес до спеціального дозволу на довгострокове перебування та надаю згоду<br>Міністерству внутрішніх справ на збір даних, передбачених у § 7г Закону № 65/2022 3б.,<br>щодо таких осіб: |                                                          |
| Тип особи<br>Zakladatel Jméno<br>MANŽEL Přijmení<br>TEST Datum narození<br>01.01.1990                                                                                                    | На цьому кроці ви додаєте<br>лише осіб молодше 18 років. |
| Тип особи     Jméno     Přijmení     Datum narození       Nezletilý/á     KEVIN     TEST     01.01.2015                                                                                                    | 11                                                       |

### Після додання усіх осіб молодше 18 років, натисніть Я НЕ МАЮ ІНШИХ ДІТЕЙ, МОЛОДШИХ 18 РОКІВ.

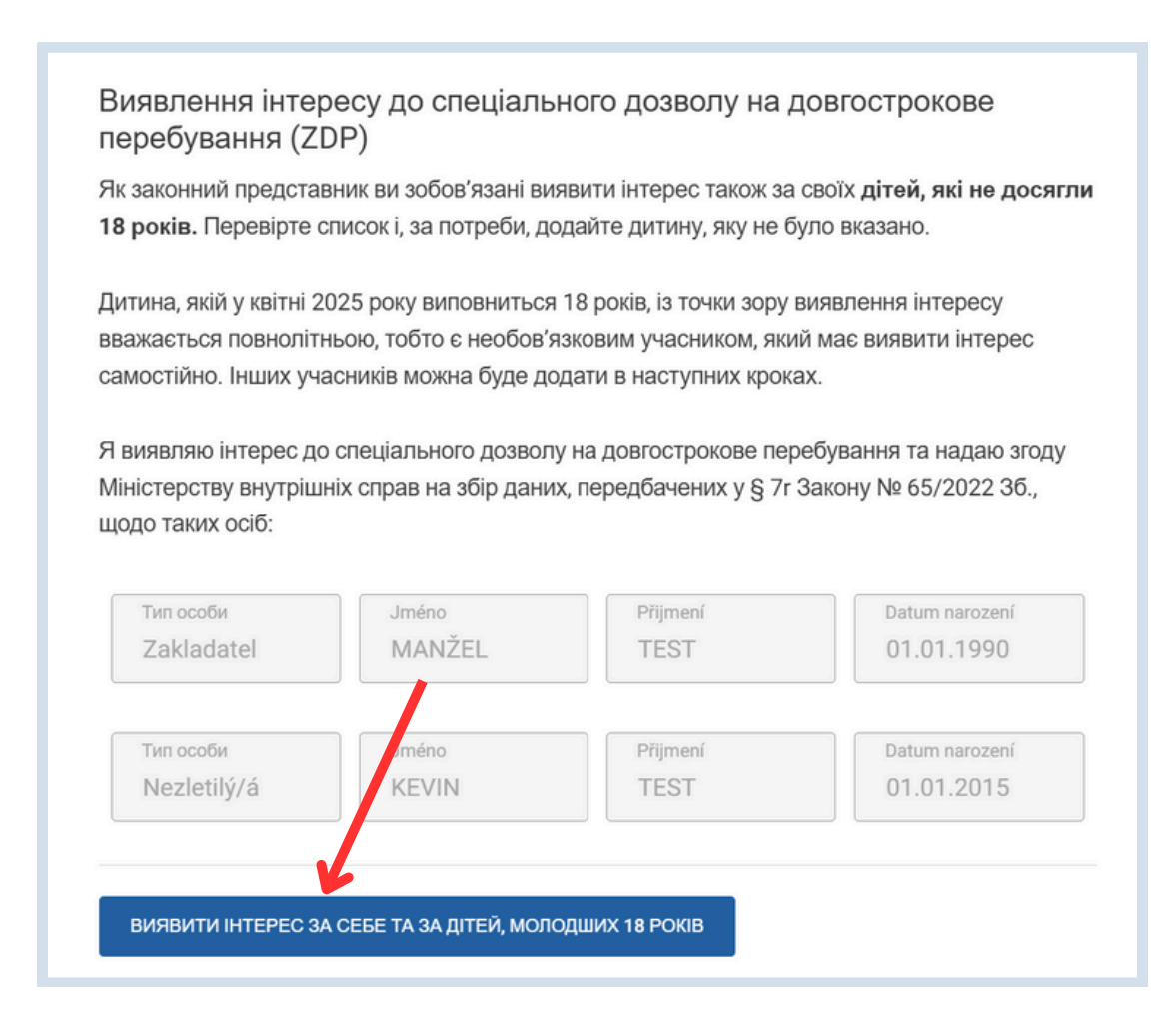

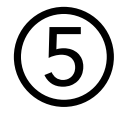

Ви побачите отримане запрошення. Якщо ви хочете приєднатися до цього спільного до побачите отримане запрошення.

### Ви отримали запрошення

Вас було запрошено до спільного домогосподарства. Перевірте дані та за потреби підтвердьте запрошення.

| Список учасників с       | пільного до | могоспо | рдарства   |
|--------------------------|-------------|---------|------------|
| Zakladatel               | SAMOTÁŘ     | TEST    | 01.01.1990 |
| Manžel                   | MANŽEL      | TEST    | 01.01.1990 |
| Nezletilý/á              | DCERA       | TEST    | 01.01.2015 |
| Nezletilý/á              | SYN         | TEST    | 01.01.2015 |
| Jiná osoba starší 18 let | BABIČKA     | TEST    | 01.01.1950 |
|                          |             |         |            |

Щоб прийняти запрошення, спочатку необхідно виявити інтерес до спеціального дозволу на довгострокове перебування (ZDP).

ПРИЙНЯТИ ЗАПРОШЕННЯ

### Цим кроком ви виявили інтерес до спеціального дозволу на довгострокове перебування. Втім, **необхідно**, щоб **усі запрошені особи**, які входять до спільного домогосподарства, **прийняли ваше запрошення.**

Відповідність умовам отримання спеціального дозволу на довгострокове перебування (ZDP) оцінюватиметься Міністерством внутрішніх справ у період з 1 травня по 31 серпня 2025 року.

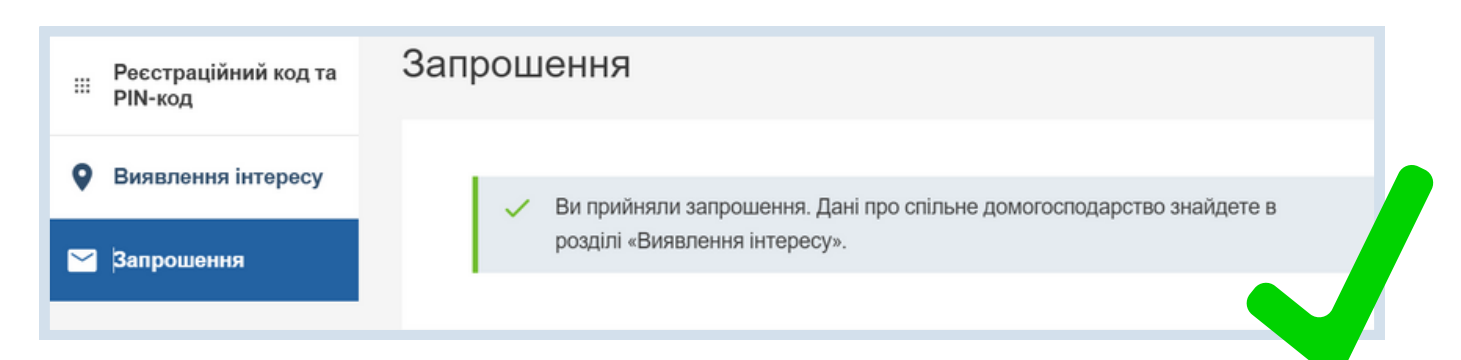

### У розділі «Виявлення інтересу» ви тепер можете бачити статус запрошень інших учасників спільного домогосподарства.

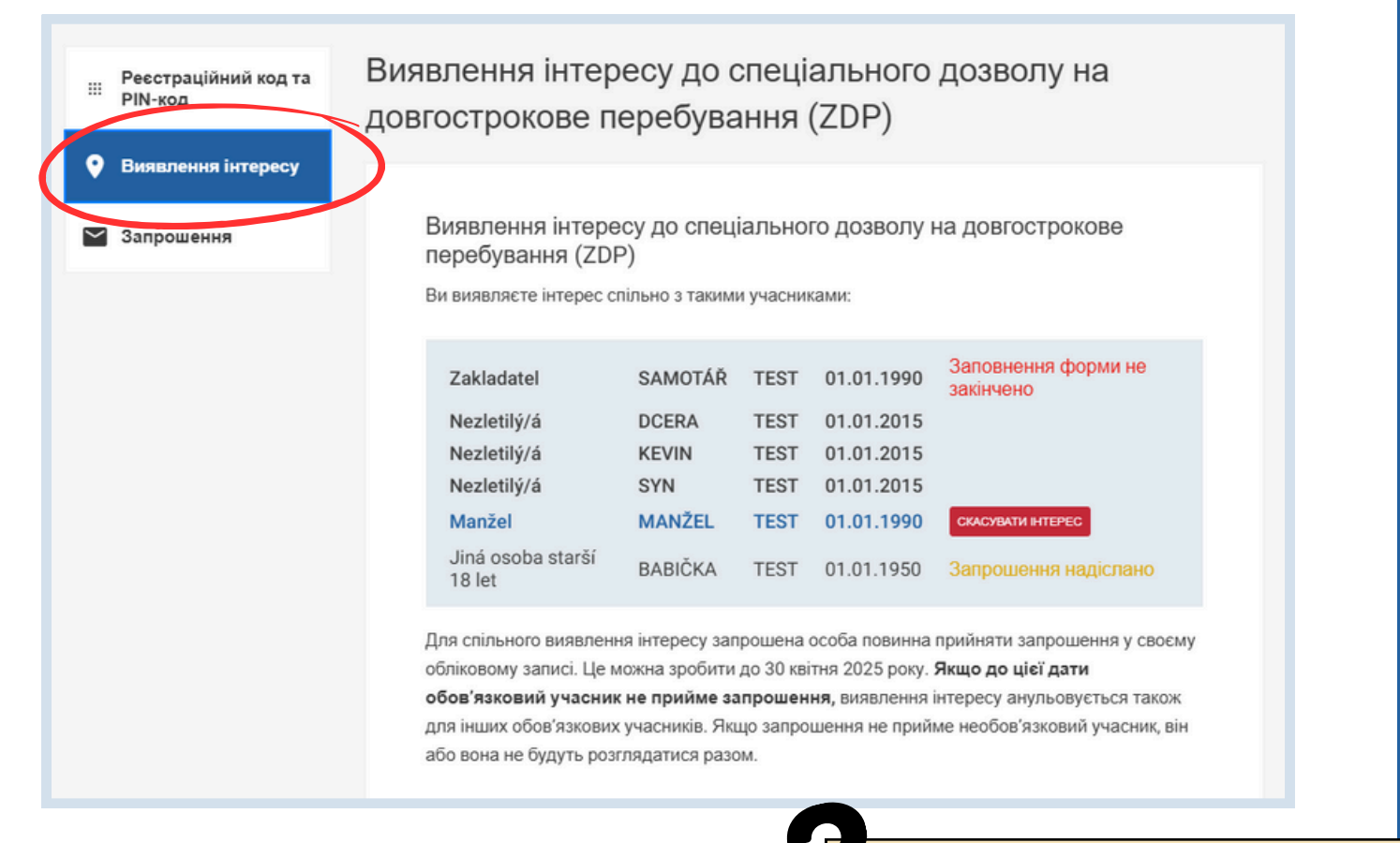

### Що станеться, якщо ви скасуєте інтерес? Відповідь знайдете на сторінці <u>15</u> у розділі FAQ

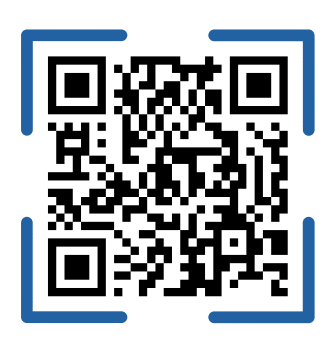

Більше інформації про ZDP ви знайдете на **Інформаційному порталі для іноземців** у розділі **Тимчасовий захист**. Із загальними питаннями ви також можете звернутися на Інформаційну лінію про тимчасовий захист **+420 974 801** 802 або на e-mail **ukrajina@mv.gov.cz** 

### ПОШИРЕНІ ЗАПИТАННЯ (FAQ)

## У цьому розділі ви знайдете відповіді на найпоширеніші проблеми, з якими можете зіткнутися під час заповнення форми.

Маєте запитання щодо умов отримання спеціального дозволу на довгострокове перебування або щодо виняткових ситуацій?

Відповіді можна знайти в розділі <u>«FAQ» на Інформаційному</u> порталі для іноземців.

### У вашому профілі не з'являється розділ «Виявлення інтересу до ZDP»

- На Інформаційному порталі для іноземців натисніть «ВХІД»
- Натисніть «ВХІД ЗА ДОПОМОГОЮ ІДЕНТИФІКАЦІЇ ГРОМАДЯНИНА»
- Увійдіть за допомогою обраного вами інструменту
- Після входу відбудеться верифікація вашого облікового запису, і розділ з'явиться

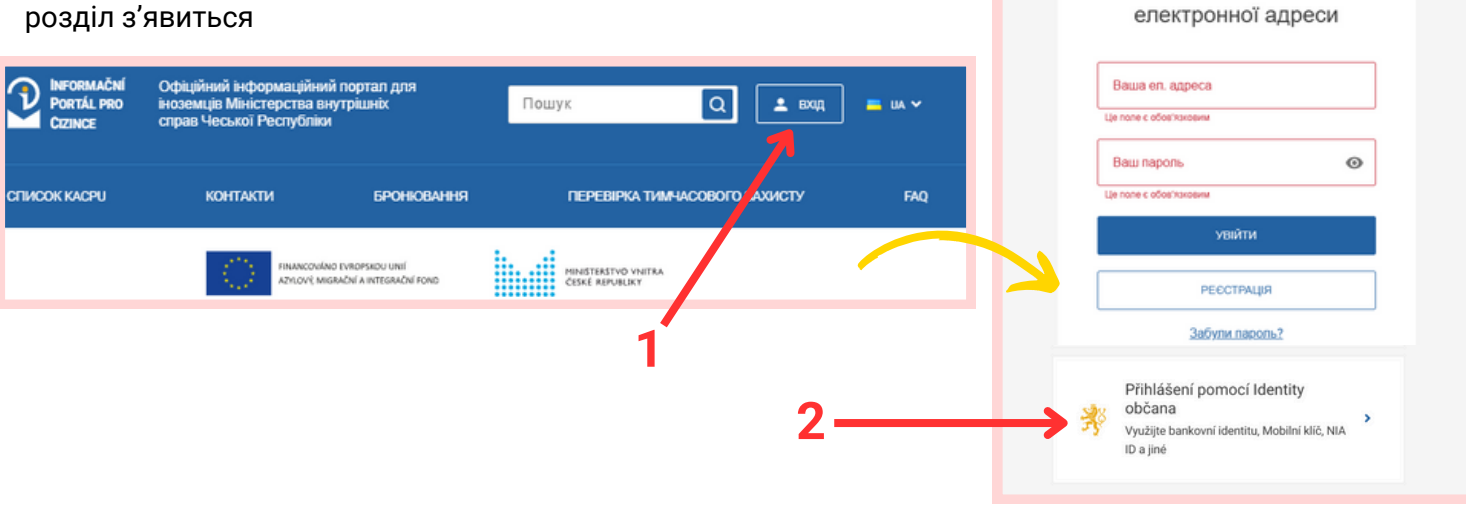

### Де знайти свій реєстраційний код і PIN-код, щоб надіслати їх засновнику спільного домогосподарства?

Ці дані ви знайдете в електронному листі, який надійшов після завершення онлайн-реєстрації на продовження тимчасового захисту.

Ви також можете знайти їх у своєму профілі. Натисніть на вкладку «ВИЯВЛЕННЯ ІНТЕРЕСУ ДО ZDP», а потім оберіть «РЕЄСТРАЦІЙНИЙ КОД І PIN-КОД».

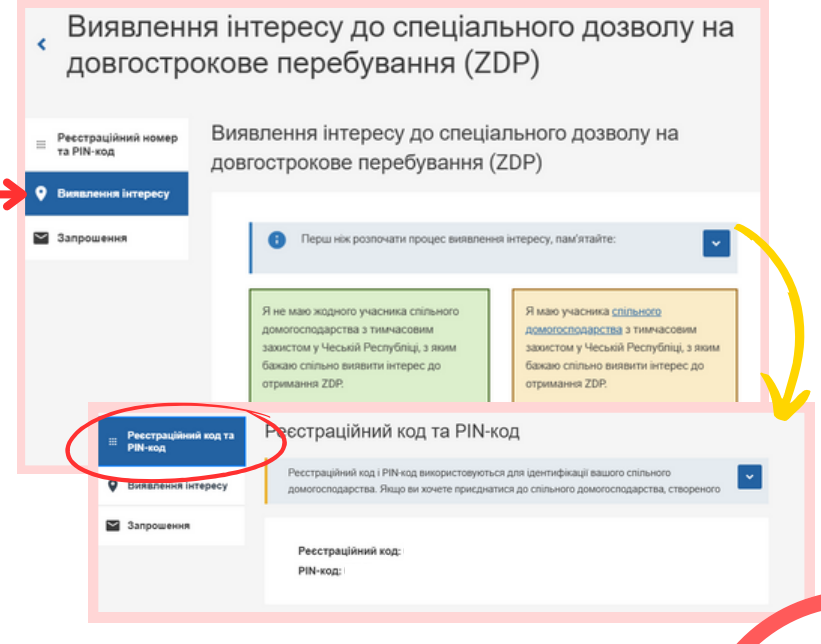

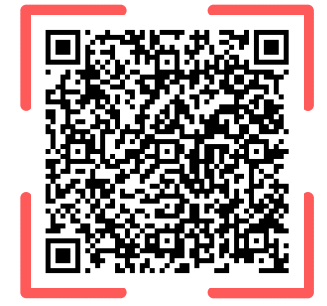

Вхід на портал

Увійти за допомогою

### Що означає скасування інтересу?

Якщо ви скасуєте інтерес, це означає скасування вашого виявлення інтересу до ZDP. Після цього вже не буде можливості знову виявити інтерес у цьому році.

Якщо ви виявляєте інтерес самостійно або як необов'язковий учасник, скасування стосується лише вас.

Якщо ж ви є **обов'язковим учасником** спільного домогосподарства, скасування інтересу стосуватиметься **всього домогосподарства.** 

Добре обміркуйте цей крок перед тим, як скасовувати інтерес.

Виявлення інтересу до спеціального дозволу на довгострокове перебування (ZDP)

Ви виявляєте інтерес спільно з такими учасниками:

| zletilý/á DCERA TEST 01.01.2015<br>zletilý/á KEVIN TEST 01.01.2015<br>zletilý/á SYN TEST 01.01.2015<br>anžel MANŽEL TEST 01.01.1990 (KACYBATH HTEPEC)<br>ná osoba starší BABIČKA TEST 01.01.1950 Зепреционина надіслан | /á<br>/á<br>ba starší | Nezletilý/á<br>Nezletilý/á<br>Nezletilý/á<br>Manžel<br>Jiná osoba starší<br>18 let |
|----------------------------------------------------------------------------------------------------|-----------------------|------------------------------------------------------------------------------------|
| let BABIČKA TEST 01.01.1950 <del>3anpoulouus rad</del> icnar                                                                                                    | ou starsi             | 18 let                                                                             |

### Де знайти детальнішу інформацію про ZDP?

Усю офіційну інформацію ви знайдете на Інформаційному порталі для іноземців у розділі «**Тимчасовий захист**» та підрозділі «**Спеціальний дозвіл на довгострокове перебування**».

| PORTÁL PRO<br>CIZINCE | Офіційний інформаційний портал для<br>іноземців Міністерства внутрішніх<br>справ Чеської Республіки | Пошук Q 🛓 вкед 🖕 им 🗸                            | неговмысти<br>Росты кос<br>Солност           Одаційний інформаційний порталі для<br>восомицій Мінастерства внятрішних<br>справ Чесли/Гави         Пошук         Q         ± вкр.                                                                                                    |     |
|-----------------------|----------------------------------------------------------------------------------------------------|--------------------------------------------------|----------------------------------------------------------------------------------------------------|-----|
| COLUCIER MARCEL       |                                                                                                    |                                                  | СТИСОК (М.СР.) КОНТАКТИ ЕРОНКОВАНИ ПЕРЕВИКА ТИМАКСОВОГО ЗАХИСТУ РИ                                                                                                    | NQ. |
|                       |                                                                                                    | TEPERING INFORMATION                             | тимчасовий захист<br>Тимчасовий захист                                                                                                    |     |
|                       | Онпайи-ресстрація на про<br>захисту закінчилася 15 бо                                               | доежения тимчасового<br>ерезня 2025 року.        | Онлайм-реострация на продовжения типичасового закисту закийствася 15 березия 2025 року.     Якщо ви заресструкалися на продовжения, выш тимчасовий захист такжий до 30 вересня 2025 року. Ви можете перевірити,     М     Моформацію щодо захордонних паспортів знайдете на <u>цій сторени</u> . |     |
|                       | В Інформаційний портал.для мовою містить інформацій                                                 | я іноземція українською<br>о лише про тимнасовий | Підтвердження онлайн-ресстрації              спеціальний дозвіл на<br>для продовження тимчасового              спеціальний дозвіл на<br>довгострокове перебування (ZDP)              спеціальний дозвіл на<br>довгострокове перебування (ZDP)              на                                    |     |
|                       | Тимчасовий з<br>Інформація для громадя<br>війни.                                                    | Захист<br>ін України, які рятуються від          | Вл.В. Державне гуманітарне житло » Список Крайових центрів допомоги , Україні                                                                                                    |     |
|                       |                                                                                                    |                                                  | С Повідомлення про зміни > Совідомлення про зміни > Совідомлення про зміни >                                                                                                    |     |
|                       |                                                                                                    |                                                  | I 4insi incrpysuji >                                                                                                    |     |

### Хочете скасувати надіслане запрошення?

На жаль, надіслане запрошення **не можна скасувати.** Добре обміркуйте, кого саме ви хочете запросити до спільного домогосподарства. Також уважно перевіряйте введення **реєстраційного коду** та **PIN-коду.** 

### Бачите повідомлення «Запрошення надіслано»? Що це означає?

Ви успішно запросили особу, і вона отримала сповіщення на електронну пошту. Тепер запрошена особа повинна приєднатися. Продовжуйте дотримуватись вказівок на сторінках 10–13 цієї інструкції.

15

Засновник домогосподарства надіслав вам запрошення. Як його прийняти?

- Увійдіть до свого профілю за допомогою інструменту електронної ідентифікації
- Перейдіть до розділу «Виявлення інтересу до ZDP», а потім оберіть «Запрошення»
- Натисніть «ПРИЙНЯТИ ЗАПРОШЕННЯ» або
- Натисніть «ВИЯВИТИ ІНТЕРЕС ДО ZDP» і дотримуйтеся вказівок на сторінці 10 цієї інструкції.

До розділу «Запрошення» ви також можете потрапити за посиланням, яке надійде на електронну пошту після того, як засновник спільного домогосподарства запросить вас.

| H                                                                                         | Hebergeren                                             |                                                                        |                                                                                                    |
|-------------------------------------------------------------------------------------------|--------------------------------------------------------|------------------------------------------------------------------------|----------------------------------------------------------------------------------------------------|
| Мій профіль                                                                               |                                                        |                                                                        | A                                                                                                    |
| Тимчасовий захист                                                                         | Тимчасовий захі                                        | ист                                                                    |                                                                                                    |
| Цатвердження<br>ресстрації на<br>продовження<br>тимчасового захисту                       | ФОРМА: ПРОДОВЖУЮ ТИМИЛАСО<br>ФОРМА: ПРОДОВЖУЮ ТИМИЛАСО | ОВИЙ ЗАХИСТ СОБІ (+ ОСОБІ ДО 15 РО<br>ОВИЙ ЗАХИСТ ПИШЕ ОСОБАМ ДО 15 РО | KIE, RO'A NYEQICTABINRO)                                                                                                    |
| Виявлення інтересу<br>до спеціального<br>дозволу на<br>довгострокове<br>перебування (ZDP) | PEREPROVING                                            | орми стан                                                              | створено слектронна дар                                                                                                    |
| • Персональні дані                                                                        | есичини                                                | довгострокове перебування (ZDP)                                        |                                                                                                    |
| <ul> <li>Мої бронювання</li> <li>Ф. Стан розгляду</li> </ul>                              |                                                        | 🖌 Запрошення                                                           | Перш нік розпочати процес виявлення інтересу, пам'ятайте:                                                                                                |
| Документи                                                                                 |                                                        |                                                                        | Я маю учасника <u>спільного домогоспорявства</u> з тимчасовим захистом у Чеській<br>Республіці, з яким бакако спільно виківнти інтерес до отримання ZDP. |
|                                                                                           |                                                        |                                                                        | виявити итерес спалью                                                                                                    |
|                                                                                           |                                                        |                                                                        |                                                                                                    |

ormační portál pro cizince

#### Dobrý den,

byla vám zaslána pozvánka do společné domácnosti v rámci vyjádření zájmu o zvláštní dlouhodobý pobyt. Pozvánku naleznete ve svém uživatelském účtu na Informačním portálu pro cizince. Pokud máte zájem o zvláštní dlouhodobý pobyt a dosud jste jej nevyjádřili, budete tento krok muset učinit v rámci přijetí pozvánky. Upozorňujeme, že pro přijmutí pozvánky a vyjádření zájmu je nutná rhniášení pomoci elektronické identity, doporučujeme použí UNIA ID. NIA.

Přijetím pozvánky se stáváte členem společné domácnosti zakladatele a pro získání zvláštního dlouhodobého pobytu tak budele posuzování společně. Více informací k tzv. společné domácnosti naleznete zde.

S pozdravem

Informační portál pro cizince Ministerstva vnitra ČR

### Добрий день!

Вам надіслано запрошення до спільного домогосподарства в межах виявлення інтересу до спеціального дозволу на довгострохое перебування. Запрошення доступне у вашому обліковому записі користувача на Інформаційному порталі для іноземців (інстружцію див. на стор. ХУ підготовленої інстружції). Якщо ви зацікавлені в отриманні спеціального дозволу на довгострохове перебування, але досі не виявили інтерес, вам потрібно буде це зробити в межах прийняття запрошення. Звертаємо увагу: для прийняття запрошення та виявлення інтересу необхідно увійти з використания всемпроятня ідентифікації. Рекомендуємо скористатил NIA ID. NIA.

Прийнявши запрошення, ви стасте учасником спільного домогосподарства засновника та розглядатиметесь спільно для отримання спеціального дозволу на довгострокове перебування. Ельше інформації про т. зв. спільне домогосподарство ви знайдете тут.

3 повагою

Інформаційний портал для іноземців Міністерства внутрішніх справ Чеської Республіки

### Чи потрібно чекати на запрошення, щоб виявити інтерес?

Рекомендуємо, щоб учасники спільного домогосподарства заздалегідь домовилися, хто буде засновником, який надішле запрошення іншим. Лише після цього варто виявляти інтерес – це найпростіший шлях.

Виявити інтерес можна і до надсилання запрошення. У такому разі наприкінці процесу оберіть опцію **«Я ЧЕКАТИМУ НА ЗАПРОШЕННЯ ВІД ЗАСНОВНИКА**»

# Звертаємо увагу: процес виявлення інтересу є незворотним, тому наполегливо рекомендуємо дотримуватися вказівок цієї інструкції.

Засновник та запрошення

Якщо ви бажаєте виявити інтерес спільно з іншими учасниками, необхідно визначити засновника спільного домогосподарства.

#### Що це означає:

- Лише засновник може додавати інших осіб.
- Засновник надсилає запрошення, ввівши реєстраційний код і РІN-код іншої особи (ці дані можна знайти в її обліковому записі).
- Запрошений учасник отримає запрошення у своєму обліковому записі.
- Після прийняття запрошення особу буде додано до спільного домогосподарства, і вона
- автоматично виявить інтерес (разом з учасниками, яких вона вже вказала у своєму профілі).

Перш ніж продовжити, визначте, хто з подружжя буде засновником спільного домогосподарства.

Я БУДУ ЗАСНОВНИКОМ

Я ЧЕКАТИМУ НА ЗАПРОШЕННЯ ВІД ЗАСНОВНИКА

### Ви самі з дітьми (наприклад, мати-одиначка). Як продовжити?

Після додавання та перевірки всіх дітей натисніть «Я НЕ ВИЯВЛЯТИМУ ІНТЕРЕС СПІЛЬНО З ЖОДНИМ ІНШИМ УЧАСНИКОМ».

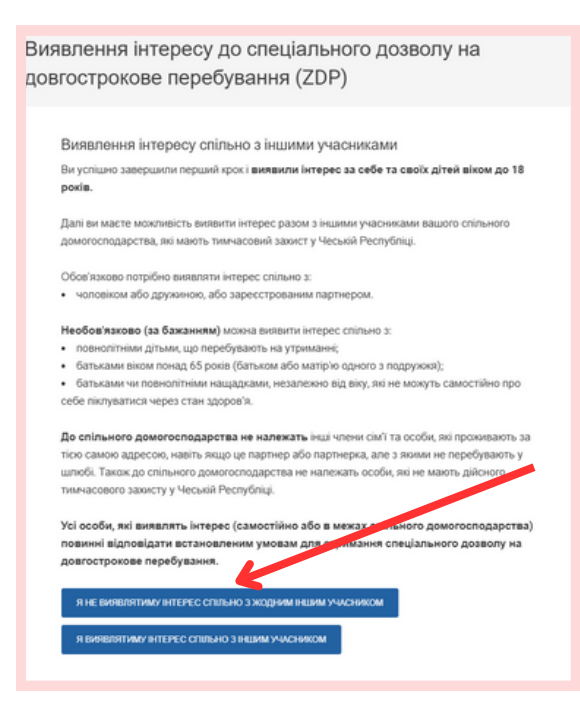

### Чи отримаю я сповіщення, коли запрошена особа прийме запрошення?

Ні, після прийняття запрошення ви не отримаєте сповіщення.

Стан запрошень можна перевірити у розділі «Виявлення інтересу».

|   | Реєстраційний код та<br>РІN-код                                                                                      | Вия<br>дові                                       | Виявлення інтересу до спеціального дозволу на<br>довгострокове перебування (ZDP) |         |      |            |                               |  |  |  |  |
|---|----------------------------------------------------------------------------------------------------|---------------------------------------------------|----------------------------------------------------------------------------------|---------|------|------------|-------------------------------|--|--|--|--|
| ⊻ | Виявлення інтересу<br>Запрошення<br>Виявлення інтересу до спеціального дозволу на довгострокове<br>перебування (ZDP) |                                                   |                                                                                  |         |      |            |                               |  |  |  |  |
|   |                                                                                                    | Ви виявляєте інтерес спільно з такими учасниками: |                                                                                  |         |      |            |                               |  |  |  |  |
|   |                                                                                                    |                                                   | Zakladatel                                                                       | SAMOTÁŘ | TEST | 01.01.1990 | Заповнення форми не закінчено |  |  |  |  |
|   |                                                                                                    |                                                   | Nezletilý/á                                                                      | DCERA   | TEST | 01.01.2015 |                               |  |  |  |  |
|   |                                                                                                    |                                                   | Nezletilý/á                                                                      | KEVIN   | TEST | 01.01.2015 |                               |  |  |  |  |
|   |                                                                                                    |                                                   | Nezletilý/á                                                                      | SYN     | TEST | 01.01.2015 |                               |  |  |  |  |
|   |                                                                                                    |                                                   | Manžel                                                                           | MANŽEL  | TEST | 01.01.1990 | СКАСУВАТИ ІНТЕРЕС             |  |  |  |  |
|   |                                                                                                    |                                                   | Jiná osoba starší<br>18 let                                                      | BABIČKA | TEST | 01.01.1950 | Запрошення надіслано          |  |  |  |  |
|   |                                                                                                    |                                                   |                                                                                  |         |      |            |                               |  |  |  |  |

## Під час процесу ви бачили примітку «Заповнення форми не закінчено». Що це означає?

Не хвилюйтеся – ця примітка лише свідчить про те, що ви ще перебуваєте на етапі створення родинної одиниці. Наприкінці всього процесу ця примітка має зникнути.

| Zakladatel  | SAMOTÁŘ | TEST | 01.01.199  | Заповнення форми не закінчено |
|-------------|---------|------|------------|-------------------------------|
| Nezletilý/á | DCERA   | TEST | 01.01.2015 |                               |
| Nezletilý/á | SYN     | TEST | 01.01.2015 |                               |
| Manžel      | MANŽEL  | TEST | 01.01.1990 | Запрошення надіслано          |
|             |         |      |            |                               |